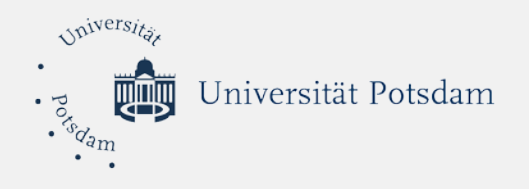

#### Anleitungen zur Bewerbung zum Refugee Teachers Program

#### Antrag auf das kostenlose Pr üfverfahren bei uni-assist – 6-Schritte Anleitung

 Online Bewerbung f
ür das Refugee Teachers Program – 8-Schritte Anleiung

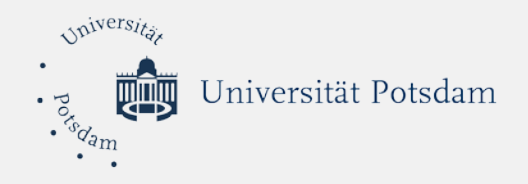

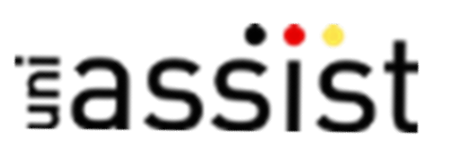

# Antrag auf das kostenlose Prüfverfahren 6-Schritte Anleitung

Universität Potsdam

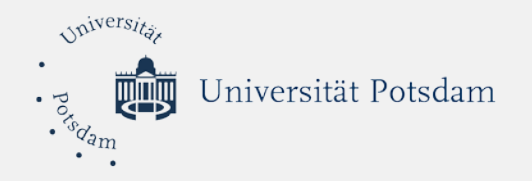

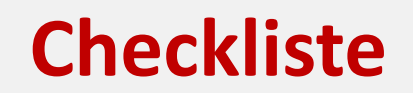

- Bereiten Sie Dokumente in PDF-Format vor
- ✓ Gehen Sie auf die Website von uni-assist.de
- ✓ Registrieren Sie sich f
  ür das kostenlose Pr
  üfverfahren
- Loggen Sie sich in Ihrer E-Mail ein und bestätigen Sie die Registrierung
- Melden Sie sich mit Benutzernamen und Passwort im uniassist Portal f
  ür Gefl
  üchtete an
- ✓ Stellen Sie den online Antrag auf kostenloses Prüfverfahren
- ✓ Überprüfen Sie den Status Ihres Antrags

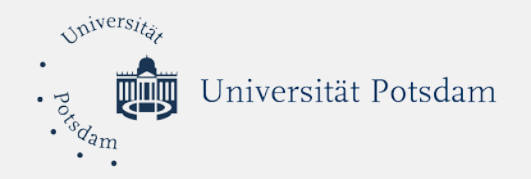

#### Schritt 1: Bereiten Sie folgende Dokumente in PDF-Format vor:

Eine digitale Kopie (Scan oder Foto) eines Dokuments, das Ihren Aufenthaltsstatus in Deutschland nachweist. Mögliche Aufenthaltstiteln sind:

- Personen mit BÜMA/Ankunftsnachweis (Meldung des Asylgesuchs vor Antragstellung gem. §63a AsylG)
- Asylbewerber\*innen (Laufendes Verfahren Aufenthaltsgestattung gem. §55 AsylG)
- o Geduldete (Vorübergehende Aussetzung der Abschiebung Duldung gem. §60a AufenthG)
- Asylberechtigte gem. Art. 16a GG/ GFK (Aufenthalt gem. §25 Abs. 1 AufenthG)
- Anerkannte Flüchtlinge gem. § 3 AsylG (Aufenthalt gem. §25 Abs.2 S.1/1. AufenthG)
- Subsidiär Schutzberechtigte gem. § 4 AsylG (Aufenthalt gem. §25 Abs.2 S.1/2. AufenthG)
- Personen mit Abschiebeschutz gem. § 60 Abs. 5 und 7 AufenthG (Aufenthalt gem. §25 Abs.3 AufenthG)
- Personen mit Aufenthalt gem. § 22 Sätze 1 und 2, §23 Absatz 1, 2 und 4, § 24 und § 25 Absatz 5 AufenthG
- Nachgezogene Familienangehörige (Eltern, Kinder, Ehegatten) von anerkannten Asylberechtigten, Flüchtlingen nach der Genfer Konvention und subsidiär Schutzberechtigten haben Zugang zum kostenfreien Verfahren, wenn sie zusätzlich den Aufenthaltstitel des Stammberechtigten (des zuerst eingereisten Familienmitglieds) nachweisen können gem. §29 Abs. 2, §30, §31, §32, §34 Abs. 1 und 2 und §36 AufenthG
- o Personen mit Fiktionsbescheinigung gem. §81 Abs. 3 und 4 AufenthG

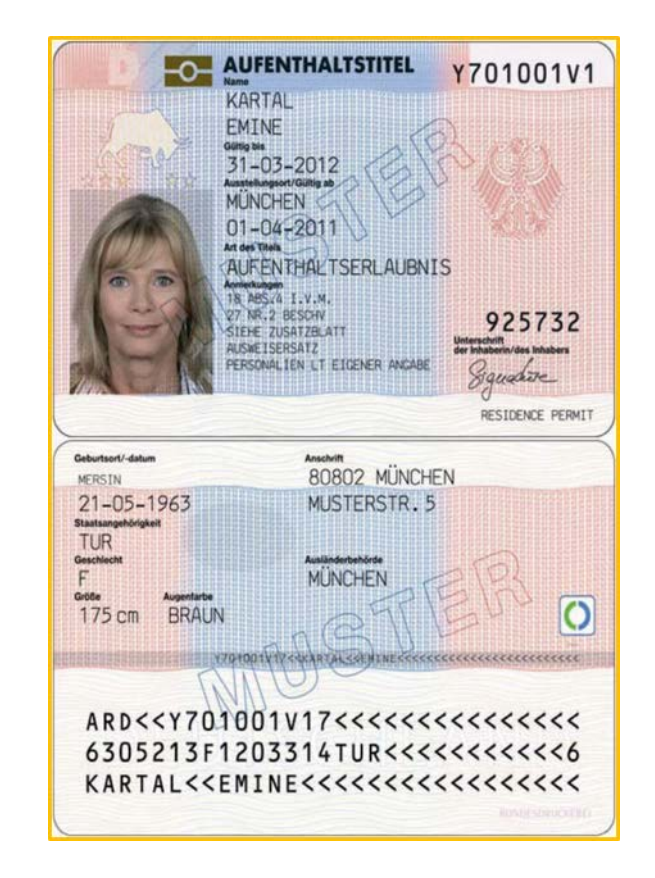

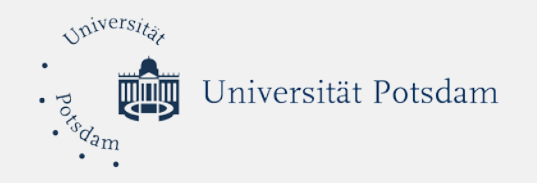

#### ✓ Eine digitale Kopie (Foto oder Scan) von:

| stAS-Zertifikat                                                                                                    |      | Hochschulbescheinigung                                                                                                    |
|----------------------------------------------------------------------------------------------------|------|----------------------------------------------------------------------------------------------------|
| Test                                                                                                    | ODER | a Contraction                                                                                                    |
| Zertifikat TestAS                                                                                                    |      | Hochschußescheinigung auf Volgen bei unt sobit 4 K.<br>auf Volgen bei unt sobit 4 K.<br>auf sobitetien Statistikung der sobitetieftigung sohi<br>engebreiteten Röcklingung                                                                                                    |
| ren dan region<br>Frank Mahaker - Eren ind and Lynen on eren international int<br>Ma<br>Frank Mahamber Poptions of political<br>- and Majorisher Poptions of political<br>- <u>Proceedings - Proceedings - Proceedings </u> |      | Henrik Household (Johnsohl Guen Tyruch, das<br>Kong palatienti<br>Washing Manka M Yeana,<br>Johannian H. Kashing,<br>Barban Jan H. Kashing,<br>Barban Markanan, B. Marias Kashimanan<br>dashi Palating Kashing Hanna Malaka Makamanan<br>Kashing Maria Kashing, Kashing M. Kashing M. Kashing K. Kashing M. Kashing M. Kashing |
|                                                                                                    |      | Augusta Santa Santa Sa                                                                                                    |

Quelle: https://www.uni-assist.de/gefluechtete/kostenlos-bewerben/voraussetzungen-pruefen/ (abgerufen am 05.11.2018)

\* Die Hochschulbescheinigung können Sie an der Universität Potsdam bekommen. Bei Bedarf wenden Sie sich bitte an uns.

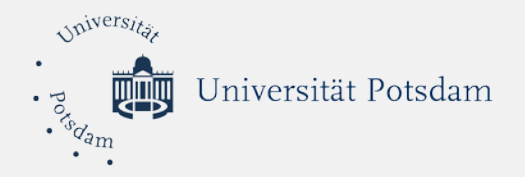

**Schritt 2:** Gehen Sie auf: <u>https://www.uni-assist.de/</u>, klicken Sie auf "Geflüchtete" und danach auf "kostenlos bewerben"

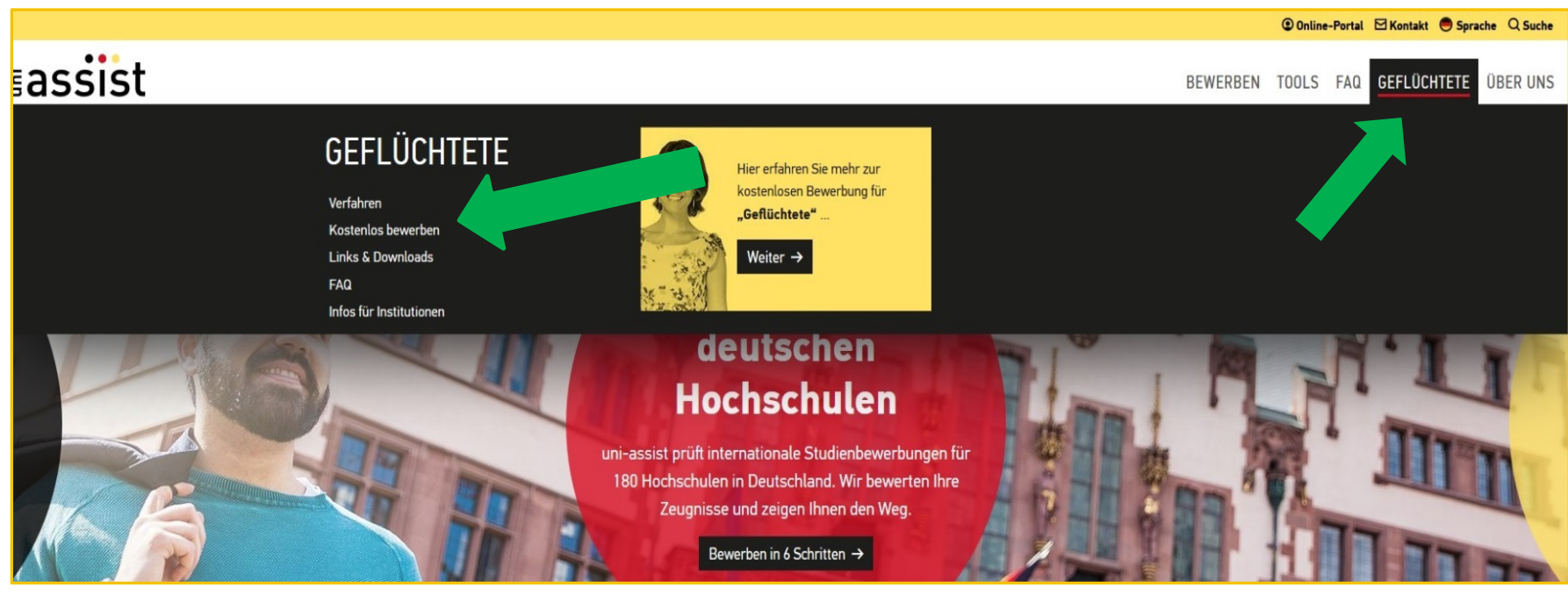

Quelle: https://www.uni-assist.de/ (abgerufen am 05.11.2018)

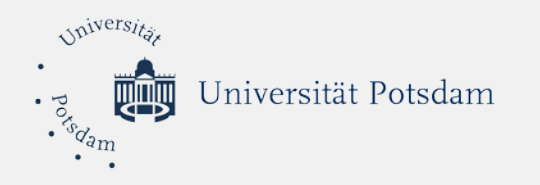

#### Schritt 3: Registrieren Sie sich für das kostenlose Prüfverfahren

| × 🛚 assist 🔳                                                                                                    | Portal für Kostenbefreiung                                                                                                    |
|----------------------------------------------------------------------------------------------------|----------------------------------------------------------------------------------------------------|
| Servicetelefon:<br>Montag bis Freitag<br>0.00 Uhr bis 15.00 Uhr<br>449 30 201 646 001                                      | Willkommen im Portal für Kostenbefreiung für geflüchtete Menschen!<br>Sie leben in Deutschland und möchten eine Bewerbung an einer Hochschule über uni-assist einreichen? In diesem Portal<br>beantragen Sie, dass Ihre Bewerbung kostenlos bearbeitet wird.                                                                                                    |
| Anmelden                                                                                                    | Bitte beantragen Sie die Kostenbefreiung nur einmal und nur online in diesem Portal.<br>In 3 Schritten kostenlos über uni-assist bewerben:                                                                                                    |
| Registrieren<br>Mehr Informationen V                                                                                       | 1. Registrieren Sie sich hier im <b>Portal für Kostenbefreiung</b> und senden Sie Ihren Antrag online ab. Sie benötigen nur Fotos oder Scans von Ihren Dokumenten.                                                                                                    |
| Englisch                                                                                                    | 2. unl-assist prüft den Antrag und schickt Ihnen anschließend eine Bestätigung per E-Mail mit Ihrer unl-assist Bewerber-Nummer.                                                                                                    |
| Nese Malhahmen werden von DAAD<br>os Mitein des BMBF gefördert.<br>Geföndest vom<br>Bundesministerium<br>Bundesministerium | 3. Jetzt können Sie sich an bis zu drei Hochschulen pro Semester kostenlos über das uni-assist Online-Portal bewerben. Wir setzen die Vorgaben zum Datenschutz um und leiten keine Dokumente aus diesem Portal an Ihre Wunsch-<br>Hochschule weiter. Brauchen Sie diese Dokumente für Ihre Bewerbung? Dann laden Sie diese bitte in Ihrem uni-assist<br>Online-Portal hoch. |
| und Forschung                                                                                                    | Gültigkeit der Kostenbefreiung bis 2019<br>Die Kostenbefreiung wird einmalig bewilligt und ist bis Ende 2019 gültig.                                                                                                    |
|                                                                                                    | Haben wir Ihren Antrag auf Kostenbefreiung in der Vergangenheit bereits bewilligt? Sie möchten sich in einem neuen<br>Semester nochmal bewerben? Dann bewerben Sie sich direkt im <b>uni-assist Online-Portal</b> . Die Kostenbefreiung ist<br>weiterhin gültig.                                                                                                    |
|                                                                                                    | Bitte informieren Sie uns über das <b>uni-assist Kontaktformular</b> , wenn sich Ihr Aufenthaltsstatus ändert. Wir prüfen dann,<br>ob Ihre Kostenbefreiung weiter gültig ist.                                                                                                    |
|                                                                                                    | Anmelden falls Sie schon einen Account bei uns haben.                                                                                                    |
|                                                                                                    | Registrieren um einen neuen Account zu erstellen.                                                                                                    |

Quelle: https://pgm.uni-assist.de/ (abgerufen am 05.11.2018)

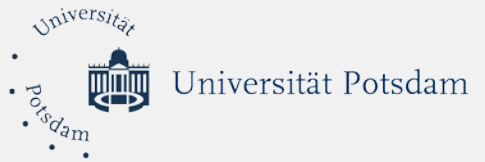

| • •                                                                                  |                                                                                                    |                                           | Legen         | Sie einen neuen                                          |        |
|--------------------------------------------------------------------------------------|----------------------------------------------------------------------------------------------------|-------------------------------------------|---------------|----------------------------------------------------------|--------|
| × assist                                                                             | Registrieren                                                                                                    |                                           | Accou         | int an und merken Sie                                    |        |
| Servicetelefon:<br>Montag bis Freitag<br>9.00 Uhr bis 15.00 Uhr<br>+49 30 666 44 345 | Neuer Account Benutzename*                                                                                                    |                                           | sich <u>u</u> | <u>nbedingt</u> :                                        |        |
| Anmelden                                                                             | Passwort*                                                                                                    | Q                                         | Be            | enutzernamen und                                         |        |
| Mehr Informationen                                                                   | Muss mindestens 8 Zeichen haben                                                                                                    |                                           |               | Password                                                 |        |
| Englisch                                                                             | Angaben zur Person                                                                                                    |                                           |               |                                                          |        |
| Diese Maßnahmen werden vom DAAD<br>aus Mitteln des BMBF gefördert.<br>attriktom vom  | Arrede* Frau  Nachname*                                                                                                    |                                           |               |                                                          |        |
| fur Bidung<br>und Forschung                                                          | Voname*                                                                                                    |                                           |               |                                                          |        |
|                                                                                      | Geburtsdatum*                                                                                                    | -                                         |               |                                                          |        |
|                                                                                      | Geburtson*                                                                                                    |                                           | _             |                                                          |        |
|                                                                                      | Staatsangehörigkeit* Aaland-Inseln                                                                                                    |                                           | :             | Stimmen Sie den<br>Datenschutzbedingung                  |        |
|                                                                                      | uni-assist Informationen<br>Bewerber-Nummer (falls vorhanden)                                                                                                    |                                           |               | en zu und klicken Sie<br>auf "Registrierung<br>absenden" |        |
|                                                                                      | Ich bin damit einverstanden, dass uni-assist und der DAAD (Deutscher Aka dem<br>Abständen über meinen Bildungsweg in Deutschland befragen und mich ir for<br>Kommungen gelesen und stimme ihnen zu.* | ischer Austauschdienst)<br>nieren dürfen. | ) per Email m | nit mir in Kontakt bleiben und mich in regelm            | äßigen |
|                                                                                      |                                                                                                    |                                           |               |                                                          |        |

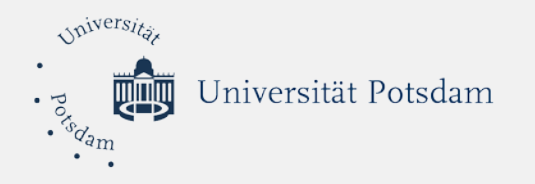

Schritt 4: Loggen Sie sich in Ihrer persönlichen E-Mail an und bestätigen Sie Ihre Registrierung für das kostenlose Prüfverfahren

| Regi   | istrierung im uni-assist Portal für Kostenbefre          | eiung                                 |                                      |
|--------|----------------------------------------------------------|---------------------------------------|--------------------------------------|
| nore   | ply@uni-assist.de                                        |                                       |                                      |
| Gesend | det: Fr 07.04.2017 14:26                                 |                                       |                                      |
| An:    | González Olivo, Diana                                    |                                       |                                      |
| Sehr   | r geehrte Diana Olivo,                                   |                                       |                                      |
| viele  | en Dank für Ihre Registrierung im Portal für Kostenbefre | iung. Der Benutzername, mit dem Sie a | angelegt wurden, lautet: dianaolivo. |
| Bitte  | e klicken Sie innerhalb der nächsten 2 Tage auf den nach | folgenden Link, um Ihre Registrierung | abzuschließen.                       |
| http   | os://pgm.uni-assist.de/anonymous/validate?validationK    | ey=0FFDBCE52B0566E0EFDD91DEC60A       | CAEA&username=dianaolivo             |
| Mit f  | freundlichen Grüßen,                                     |                                       | 1                                    |
| Ihr u  | uni-assist Team                                          |                                       |                                      |
|        |                                                          |                                       |                                      |
|        |                                                          |                                       |                                      |
|        |                                                          |                                       |                                      |
|        |                                                          |                                       |                                      |
|        |                                                          |                                       |                                      |
|        |                                                          | Auf den Link klicken,                 | um die Registrierung                 |
|        |                                                          | abzuscl                               | hließen.                             |
|        |                                                          |                                       |                                      |

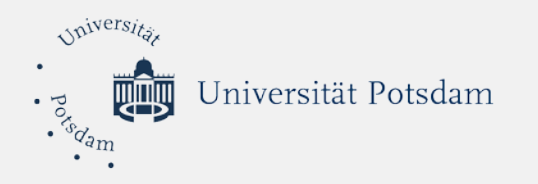

# Schritt 5: Melden Sie sich mit Ihrem Benutzernamen und Password an

| Maldan Sia sish mit Ihrom       |
|---------------------------------|
| Benutzernamen und Passwort an.  |
| en oder Ihr Passwort vergessen? |
|                                 |
|                                 |

Quelle: https://pgm.uni-assist.de/login (abgerufen am 05.11.2018)

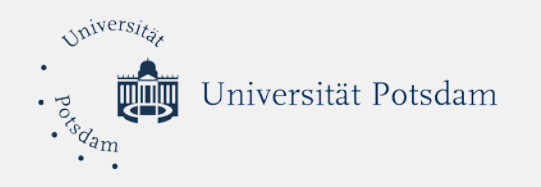

#### Schritt 6: Stellen Sie den online Antrag auf kostenloses Prüfverfahren

| × sassist                                                                                                    | Kostenbefreiung beantragen                                                                                                    |                                                                                        |                                                        |   |                                                                                                    |
|----------------------------------------------------------------------------------------------------|----------------------------------------------------------------------------------------------------|----------------------------------------------------------------------------------------|--------------------------------------------------------|---|----------------------------------------------------------------------------------------------------|
| Servicetelefon:<br>Montag bis Freitag<br>9.00 Uhr bis 15.00 Uhr<br>+49 30 666 44 345                                           | Beleg des Flüchtlingsstatus<br>Ich bin in Deutschland seit<br>Januar 		 2                                                                                                    | 017                                                                                    | 7                                                      | → | Seit wann sind Sie in Deutschland? Wählen<br>Sie den Monat und das Jahr aus.                                                |
| Meine Anträge                                                                                                    | Bitte laden Sie ein Dokument hoch, welches Ihren Flüchtlingsstatu:                                                                                                    | s belegt (entweder ein Foto, Scan oder PDF/Acrobat Dat                                 | ei. Microsoft Office Dateien werden nicht akzeptiert). |   |                                                                                                    |
| Neuer Antrag                                                                                                    | Flüchtlingsausweis, Aufenthaltsges-                                                                                                    |                                                                                        |                                                        |   |                                                                                                    |
| Meine Daten                                                                                                    | tattung, Duldung, Aufenthaltserlaub-<br>nis*                                                                                                    |                                                                                        |                                                        | Г | Klickon Sie hier um die digitale Konie von                                                                                  |
| Mehr Informationen                                                                                                    |                                                                                                    |                                                                                        |                                                        | → | Ihrem Aufenthaltsnachweis hochzuladen                                                                                       |
| Abmelden                                                                                                    |                                                                                                    |                                                                                        |                                                        | L | Autentinatishaenweis noenzalaaden.                                                                                          |
| Englisch                                                                                                    | 0                                                                                                    |                                                                                        |                                                        |   |                                                                                                    |
| Bese Manke (Balandare werder won Aub)<br>service (Balandare Market)<br>andeseministerium<br>fandesministerium<br>and Forschung | Option 1: Nachweis eines anerkannten Prüfv<br>Ich habe einen TestAS absolviert am<br>1 J<br>Meine TestAS-Teilnehmernummer ist<br>Bitte das TestAS-Zertifikat hochladen (entweder ein Foto, Scan oc<br>TestAS - Zertifikat | rerfahrens (TestAS)<br>anuar<br>Ier PDF/Acrobat Datel. Microsoft Office Dateien werden | 2017     Inicht akzeptiert).                           | < | Optional: wenn Sie TestAS<br>haben, können Sie hier den<br>Termin des Tests angeben<br>und die digitale Kopie<br>hochladen. |
|                                                                                                    | ۵                                                                                                    |                                                                                        |                                                        |   |                                                                                                    |

Quelle: https://pgm.uni-assist.de/applicant/create\_application (abgerufen am 05.11.2018)

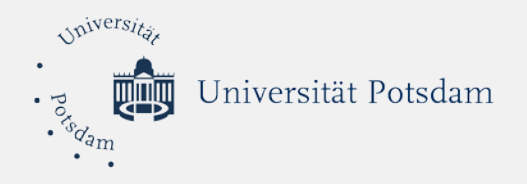

| × ∎assist                                                          | Kostenbefreiung beantragen                                                                                         |                                                                           |                                                        |                     |                                        |
|--------------------------------------------------------------------|----------------------------------------------------------------------------------------------------|---------------------------------------------------------------------------|--------------------------------------------------------|---------------------|----------------------------------------|
| Servicetelefon:                                                    | Ich habe einen TestAS absolviert am                                                                                |                                                                           | - 2017                                                 |                     |                                        |
| 9.00 Uhr bis 15.00 Uhr<br>+49 30 666 44 345                        | Meine TestAS-Teilnehmernummer ist                                                                                  | Januar                                                                    | 2017                                                   |                     |                                        |
| Meine Anträge                                                      |                                                                                                    |                                                                           |                                                        |                     |                                        |
| Neuer Antrag                                                       | Bitte das TestAS - Zertifikat hochladen (entweder ein Foto, S                                                      | Scan oder PDF/Acrobat Datei. Microsoft Office Dateien                     | werden nicht akzeptiert).                              |                     |                                        |
| Meine Daten                                                        | TestAS - Zertifikat                                                                                                |                                                                           |                                                        |                     |                                        |
| Mehr Informationen                                                 |                                                                                                    |                                                                           |                                                        |                     |                                        |
| Abmelden                                                           |                                                                                                    |                                                                           |                                                        |                     |                                        |
| Englisch                                                           |                                                                                                    |                                                                           |                                                        |                     |                                        |
| Diese Maßnahmen werden vom DAAD<br>aus Mitteln des BMBF gefördert. | •                                                                                                    |                                                                           |                                                        |                     |                                        |
| Geröwen von<br>Bundesministerium<br>für Bildung<br>und Forschung   | Option 2: Nachweis einer Prüfung an ein<br>Anstatteines bestandenen TestAS kann ich eine Prüfung/B<br>akzeptiert). | ner Hochschule<br>eratung an einer Universität nachweisen (entweder ein ) | Foto, Scan oder PDF/Acrobat Datei. Microsoft Office Da | ateien werden nicht |                                        |
|                                                                    | Bescheinigung der Universität                                                                                      |                                                                           |                                                        |                     |                                        |
|                                                                    |                                                                                                    |                                                                           |                                                        |                     | Laden Sie hier die digitale Kopie der  |
|                                                                    |                                                                                                    |                                                                           |                                                        |                     | Hochschulbescheinigung hoch.           |
|                                                                    | ۵                                                                                                    |                                                                           |                                                        |                     |                                        |
|                                                                    |                                                                                                    | 2                                                                         |                                                        |                     |                                        |
|                                                                    | ANTRAG ABSENDEN                                                                                                    |                                                                           |                                                        |                     | Klicken Sie hier auf "Antrag absenden" |

Quelle: https://pgm.uni-assist.de/applicant/create\_application (abgerufen am 05.11.2018)

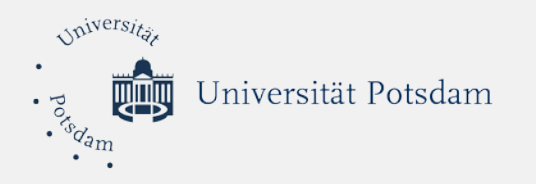

#### Schritt 7: Überprüfen Sie den Status Ihres Antrags

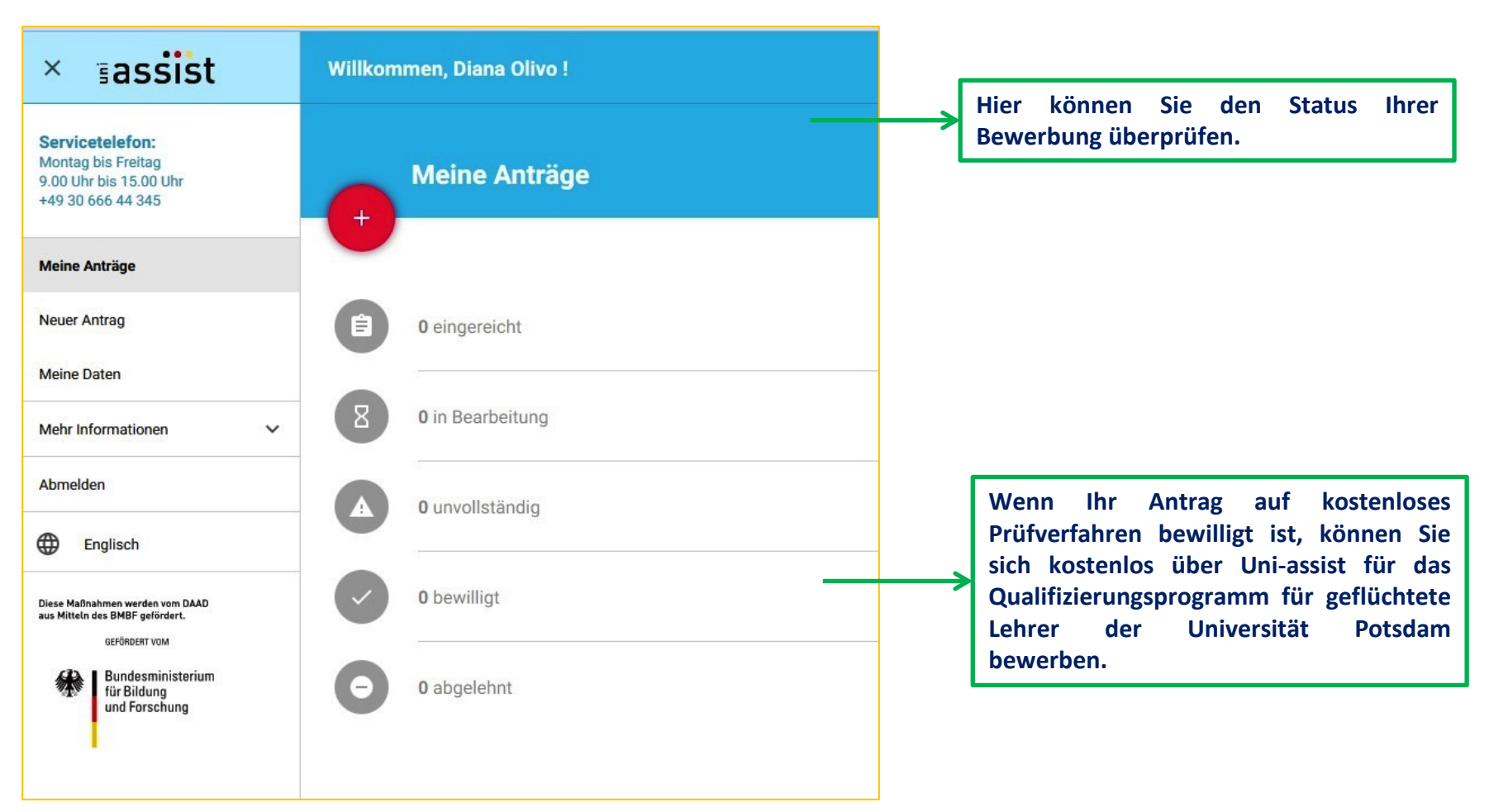

Quelle: https://pgm.uni-assist.de/applicant/view\_account (abgerufen am 05.11.2018)

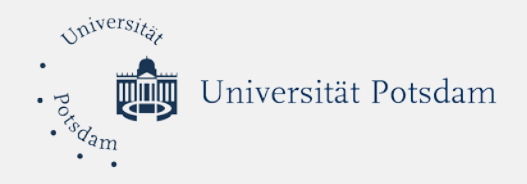

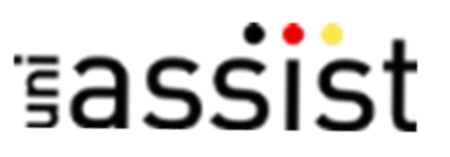

## Online Bewerbung für das Refugee Teachers Program

8-Schritte Anleitung

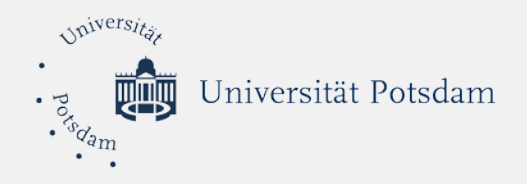

## Checkliste

- Bereiten Sie Dokumente in PDF-Format vor
- ✓ Gehen Sie auf die Website von uni-assist.de
- Registrieren Sie sich im online Portal Die Registrierung ist notwendig und ist unabhängig vom Portal für das kostenlose Prüfverfahren
- ✓ Melden Sie sich mit Benutzernamen und Passwort an
- ✓ Legen Sie Ihre online Bewerbung an
- Drücken Sie den Antrag aus und schicken Sie es mit den beglaubigten Kopien Ihrer Zeugnisse und anderen Dokumenten per Post an uni-assist.

#### Achtung:

Die Bewerbung für das *Refugee Teachers Program* erfolgt ausschließlich über das uni-assist Portal. Fragen zur Bewerbung können Sie gern an Frau Gonzalez Olivo richten.

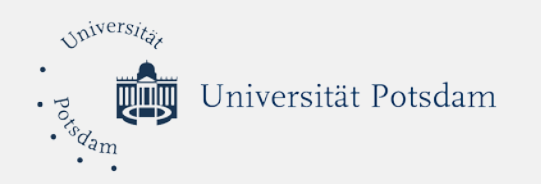

#### Schritt 1: Registrieren Sie sich im Online Portal von uni-assist (www.uni-assist.de)

Bitte geben Sie hier Ihre persönliche E-Mail-Adresse an, damit wir uns bei Nachfragen schnell mit Ihnen in Verbindung setzen können.

E-Mail-Adresse\*:

E-Mail-Adresse wiederholen\*:

Falls Sie bereits eine Bewerbernummer bei uni-assist haben, tragen Sie diese hier ein.

uni-assist Bewerbernummer:

 $\hfill\square$  Ja, ich akzeptiere die AGB in ihrer derzeit aktuellen Fassung und habe die Datenschutzhinweise gelesen.\*

REGISTRIERUNG DURCHFÜHREN

REGISTRIERUNG

KONTAKTFORMULAR

DATENSCHUTZ

AGB

**assist** 

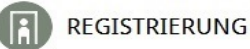

Bitte registrieren Sie sich nicht mehrfach. Alle Ihre Bewerbungen aus allen Semestern werden bei uni-assist unter der gleichen Bewerber-Nummer geführt.

Wenn Sie sich mehrfach registrieren, werden automatisch alle Ihre Accounts gesperrt und Sie können keinen Antrag mehr übermitteln, bevor wir nicht alle Accounts überprüft und zu einem einzigen zusammengelegt haben. Dieser Vorgang dauert in der Regel mehrere Tage.

Wenn Sie einen Hochschulstart-Account haben, können Sie hier Ihre BID und BAN eintragen: Datenübernahme mit BID und BAN

Benutzername\*:

Passwort (mindestens 4 Zeichen, keine Leerzeichen)\*:

Passwort wiederholen\*:

Anrede\*:

O Herr

O Frau

Vorname\*:

Nachname\*:

|                     | Tag* | Monat <sup>*</sup> Januar | ✓ Jahr* |   |
|---------------------|------|---------------------------|---------|---|
| Geburtsort*:        |      |                           |         |   |
| Geburtsname:        |      |                           |         |   |
| Staatsangehörigkeit | *:   |                           |         |   |
|                     |      |                           |         | F |

Quelle: https://ww2.uni-assist.de/online/Frontend/Registrierung/index (abgerufen am 22.11.2018)

Kontakt • uni-assist Website • Bewerbung • FAQ

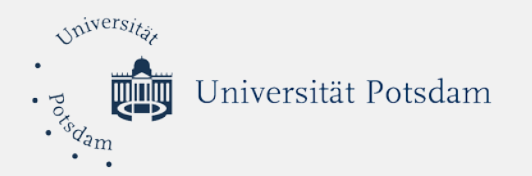

## Schritt 2: Loggen Sie sich im online Portal ein

|                 | 💻 • अत्र • Imp                                                                                             | oressu |
|-----------------|----------------------------------------------------------------------------------------------------|--------|
| ≣assist         | Kontakt • uni-assist Website • Bewerbung                                                                   | • F/   |
| ANMELDEN        | ANMELDEN                                                                                                   |        |
| REGISTRIERUNG   |                                                                                                    |        |
| KONTAKTFORMULAR | Tragen Sie hier Ihren Benutzernamen und Ihr Passwort ein                                                   |        |
| AGB             |                                                                                                    |        |
| DATENSCHUTZ     | Benutzername:                                                                                              |        |
|                 | Passwort:                                                                                                  |        |
|                 | ANME                                                                                                    | LDEN   |
|                 | Passwort vergessen?                                                                                        |        |
|                 | <ul> <li>Möchten Sie zum ersten Mal unseren Online-Service nutzen? Dann klicken Sie bitte hier.</li> </ul> |        |
|                 |                                                                                                    |        |

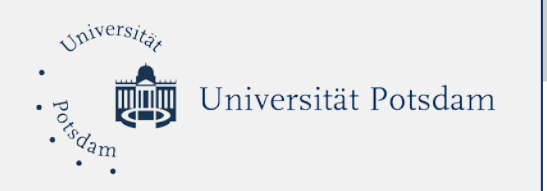

Schritt 3: Im Menü auf der linken Seite klicken Sie auf "Studienangebot suchen".

Wählen Sie die Universität Potsdam und

geben Sie ganz unten das Refugee **Teachers Program** an.

| ≣assist |  |
|---------|--|
|         |  |

| PROFIL BEARBEITEN                  | STUDIENANGEBOT SUCHEN                                                                                                    |    |
|------------------------------------|----------------------------------------------------------------------------------------------------|----|
| GRUNDFRAGEN                        |                                                                                                    |    |
| STUDIENANGEBOT SUCHEN              |                                                                                                    |    |
| ANTRAG                             | Wählen Sie das Semester:<br>Sommersemester 2019 (Studienbeginn März/April 2019)                                                                                                    | •  |
| DATEIEN HOCHLADEN UND<br>VERWALTEN | Wählen Sie den angestrebten Abschluss:                                                                                                    |    |
| TESTAS                             |                                                                                                    | •  |
| KONTAKTFORMULAR                    | Und/oder wählen Sie die Hochschule, für die Sie sich interessieren:<br>Potsdam, Universität Potsdam                                                                                                    | -  |
| AGB                                |                                                                                                    |    |
| DATENSCHUTZ                        | Und/oder wählen Sie weiter unten die Fachrichtung, für die Sie sich interessieren. Es gibt verschiedene Suchwege:                                                                                                    |    |
|                                    | • Sie können über das Drop-down-Menue eine Fachrichtung auswählen                                                                                                    |    |
|                                    | oder Sie schreiben in das untere Eingabefeld die genaue Fachbezeichnung                                                                                                    |    |
| Benutzername                       | <ul> <li>oder tragen dort, wenn Sie unsicher sind, einen Suchbegriff ein - dann zeigt das System alle<br/>Fächer, die diesen Suchbegriff enthalten.</li> </ul>                                                                 |    |
| uni-assist Bewerbernummer          |                                                                                                    |    |
| Abmelden                           | <b>Und/oder</b> wählen Sie die Fachrichtung, für die Sie sich interessieren:                                                                                                    |    |
|                                    |                                                                                                    | •  |
|                                    | Sie können auch die genaue Fachbezeichnung oder eine Buchstabenkombination eintragen, die im original an der Hochschule verwendeten Fachnamen enthalten ist (z.B. Inf für Informatik oder Wirt fr<br>Wirtschaftswissenschaft): | ür |
|                                    | Refugee Teachers Program                                                                                                    |    |
|                                    | SUCHE START                                                                                                    | EN |

💻 🛛 🚟 🔸 Impressum

Kontakt • uni-assist Website • Bewerbung • FAQ

Quelle: https://ww2.uni-assist.de/online/Frontend/Studienangebotsuchen/index (abgerufen am 22.11.2018)

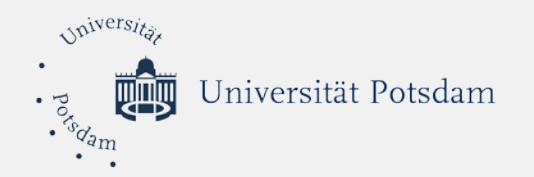

## Schritt 4: Klicken Sie auf die Option Zertifikat RTP

| ≣assist                            |                                                                                                    | Kontak                                      | t • uni-assist Website • Bewer                                             | bung • FAC       |
|------------------------------------|----------------------------------------------------------------------------------------------------|---------------------------------------------|----------------------------------------------------------------------------|------------------|
| PROFIL BEARBEITEN                  | STUDIENANGEBOT                                                                                                    | SUCHEN - ERGEBN                             | ISLISTE                                                                    |                  |
| GRUNDFRAGEN                        |                                                                                                    |                                             |                                                                            |                  |
| STUDIENANGEBOT SUCHEN              | SIE HABEN GESUCHT NACH                                                                                                    |                                             |                                                                            |                  |
| ANTRAG                             | Wählen Sie das Semester: <b>Son</b>                                                                                                    | nmersemester 2019 (Stu                      | ıdienbeginn März/April 2019)                                               |                  |
| DATEIEN HOCHLADEN UND<br>VERWALTEN | Und/oder wählen Sie die Hochschule, für die Sie sich interessieren: <b>Potsdam, Universität Potsdam</b><br>Sie können auch die genaue Fachbezeichnung oder eine Buchstabenkombination eintragen, die im |                                             |                                                                            |                  |
| TESTAS                             | Fachnamen enthalten ist (z.B. "Inf" für "Informatik" oder "Wirt" für "Wirtschaftswissenschaft"):<br>Refugee Teachers Program                                                                            |                                             |                                                                            |                  |
| KONTAKTFORMULAR                    |                                                                                                    |                                             | ZUM BEARBEITEN HI                                                          | ER KLICKEN       |
| AGB                                | Klicken Sie auf eines der Angebo                                                                                                    | te. um eine Bewerbung a                     | anzulegen.                                                                 |                  |
| DATENSCHUTZ                        | Sie können die Liste sortieren, in<br>« < 1 > »                                                                                                    | dem Sie auf die Spalteni                    | iberschrift klicken.                                                       |                  |
| Benutzername                       | UND/ODER WÄHLEN SIE DIE<br>HOCHSCHULE, FÜR DIE SIE SICH<br>INTERESSIEREN                                                                                                    | WÄHLEN SIE DEN<br>ANGESTREBTEN<br>ABSCHLUSS | UND/ODER WÄHLEN SIE DIE<br>FACHRICHTUNG, FÜR DIE SIE SICH<br>INTERESSIEREN | BEWERBUNG<br>BEI |
| uni-assist Bewerbernummer          | Uni Potsdam (Uni Potsdam)                                                                                                    | Zertifikat RTP                              | Refugee Teachers Program                                                   |                  |
| Abmelden                           | « < 1 > »                                                                                                    |                                             |                                                                            |                  |

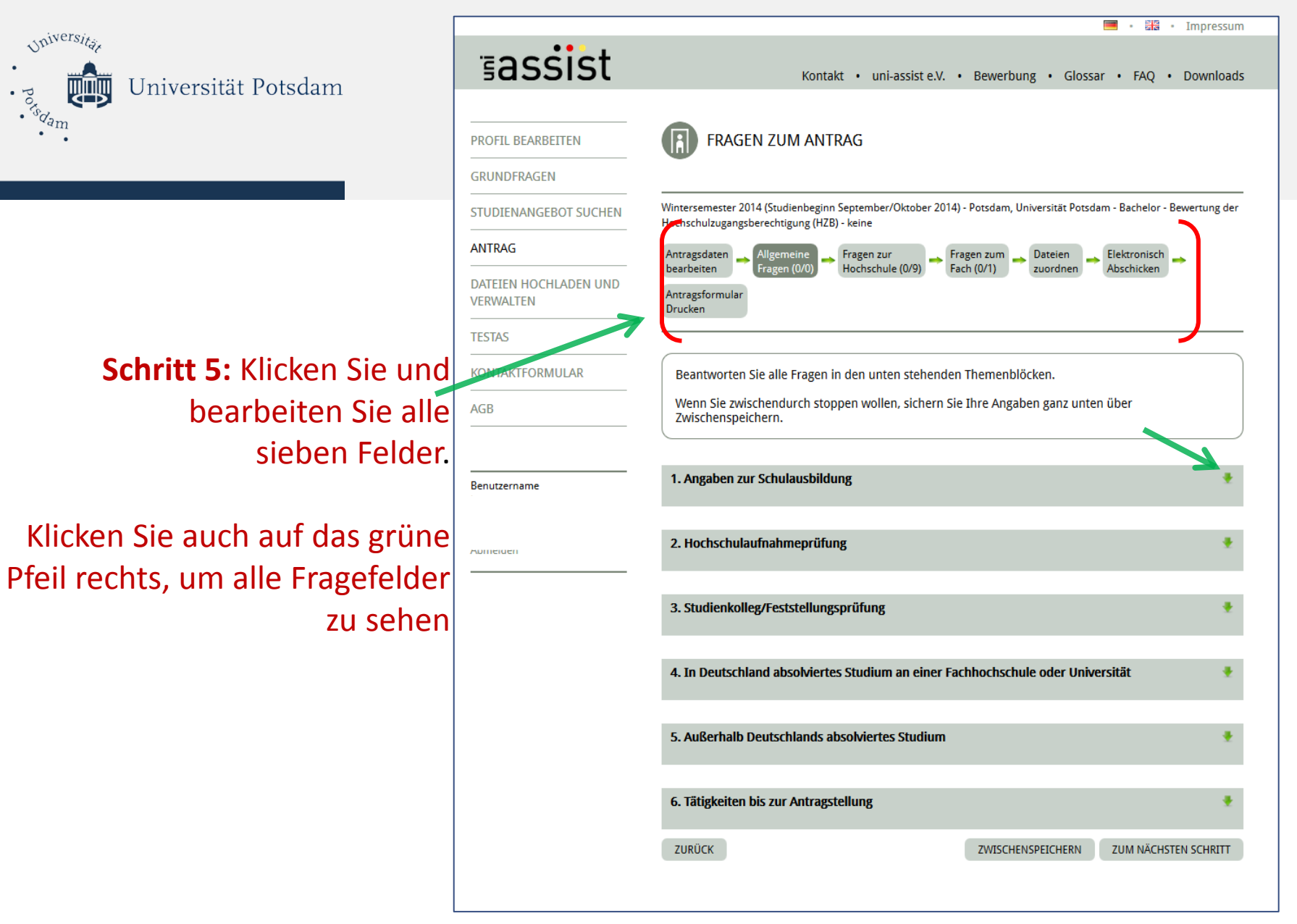

Quelle: https://www.uni-assist.de/online/Antrag/Fragen/index/oid/1298192/iid/0/tab/allgemein (abgerufen 22.11.2018)

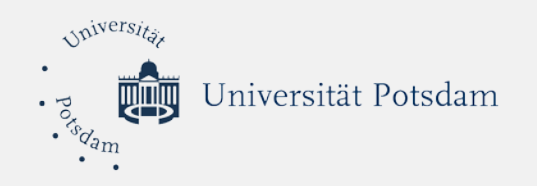

Schritt 6: Laden Sie hier die Kopien von Ihren Zeugnisse und anderen Dokumenten hoch.

|                                    | 🔳 • 🚟 • Impress                                                                                                    |
|------------------------------------|----------------------------------------------------------------------------------------------------|
| ≣assist                            | Kontakt • uni-assist e.V. • Bewerbung • Glossar • FAQ • Downlo                                                                                                    |
|                                    |                                                                                                    |
| PROFIL BEARBEITEN                  | FRAGEN ZUM ANTRAG                                                                                                    |
| GRUNDFRAGEN                        | •                                                                                                    |
| STUDIENANGEBOT SUCHEN              | –<br>Wintersemester 2014 (Studienbeginn September/Oktober 2014) - Potsdam, Universität Potsdam - Bachelor - Bewertung<br>Hochschulzugangsberechtigung (HZB) - keine |
| ANTRAG                             | Antragsdaten 🛶 Allgemeine 🛶 Fragen zur 🛶 Fragen zum 🛶 Dateien 🛶 Elektronisch 🛶                                                                                      |
| DATEIEN HOCHLADEN UND<br>VERWALTEN | bearbeiten Fragen (0/0) Hochschule (0/9) Fach (0/1) zuordnen Abschicken<br>Antragsformular<br>Drucken                                                               |
| TESTAS                             |                                                                                                    |
| KONTAKTFORMULAR                    | Insgesamt stehen Ihnen für Ihre Dateien 100 MB Speicherplatz zur Verfügung. Jede einzelne Datei                                                                     |
| AGB                                | darf maximal 10 MB groß sein.<br>Folgende Dateiformate sind erlaubt:<br>avi, doc, docx, flv, jpg, mov, mp3, mp4, odt, ogg, pdf, png, wma, wmv                       |
| Benutzername                       | LADEN SIE HIER EINE WEITERE DATEI FÜR DIESEN ANTRAG HOCH. IHR VERFÜGBARER SPEICHERPLATZ:                                                                            |
| Abmelden                           | Kategorie:                                                                                                    |
|                                    |                                                                                                    |
|                                    | Geben Sie der Datei einen Namen:                                                                                                    |
| Z                                  | Datei für upload auswählen:<br>Durchsuchen Keine Datei ausgewählt.                                                                                                  |
|                                    | ZURÜCK DATEI HOCHLADEN ZUM NÄCHSTEN SCHRIT                                                                                                    |
|                                    |                                                                                                    |

Quelle: https://www.uni-assist.de/online/Antrag/Dateien/index/oid/1298192/iid/0 (abgerufen am 22.11.2018)

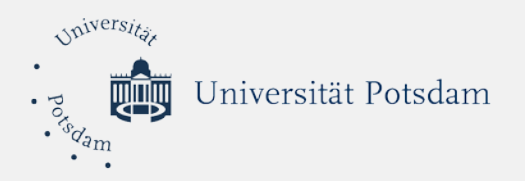

Schritt 7: Bestätigen Sie den online Antrag und schließen Sie die Bewerbung ab.

#### Schritt 8:

Drucken Sie das Bewerbungsformular aus, unterschreiben Sie es und schicken Sie diesen Antrag, zusammen mit den <u>beglaubigten Kopien</u> Ihrer Zeugnisse (Übersetzung und Original in Ihrer Muttersprache) sowie weitere Dokumente <u>per Post an uni-assist</u>:

> uni-assist e.V. 11507 Berlin

|                                     | 💻 🔹 🚟 🔹 Impressum                                                                                                 |
|-------------------------------------|----------------------------------------------------------------------------------------------------|
| ≣assist                             | Kontakt • uni-assist e.V. • Bewerbung • Glossar • FAQ • Downloads                                                 |
|                                     |                                                                                                    |
| PROFIL BEARBEITEN                   | FRAGEN ZUM ANTRAG                                                                                                 |
| GRUNDFRAGEN                         |                                                                                                    |
| STUDIENANGEBOT SUCHEN               |                                                                                                    |
| ANTRAG                              | Antragsdaten 🔔 Allgemeine 🔔 Fragen zur 🔄 Fragen zum 🔔 Dateien 🔔 Elektronisch 🔔                                    |
| DATEIEN HOCHLADEN UND<br>VERWALTEN  | bearbeiten Fragen (0/0) Hochschule (0/9) Fach (0/1) zuordnen Abschicken<br>Antragsformular<br>Drucken             |
| TESTAS                              |                                                                                                    |
| KONTAKTFORMULAR                     | Beantworten Sie alle Fragen in den unten stehenden Themenblöcken.                                                 |
| AGB                                 | Wenn Sie zwischendurch stoppen wollen, sichern Sie Ihre Angaben ganz unten über Zwischenspeichern.                |
|                                     |                                                                                                    |
| Benutzername                        | 1. Bewerbung an der Universität Potsdam (0/1)*                                                                    |
| Knospe<br>uni-seciet Rawarharnummar | Ich habe zur Kenntnis genommen, dass die Bewerbung zum Studium direkt an der Universität Potsdam erfolgen muss.*: |
|                                     | ZURÜCK ZWISCHENSPEICHERN ZUM NÄCHSTEN SCHRITT                                                                     |
|                                     |                                                                                                    |
|                                     |                                                                                                    |

Quelle: https://www.uniassist.de/online/Antrag/Fragen/index/oid/1298192/iid/0/tab/fach (abgerufen am 22.11.2018)